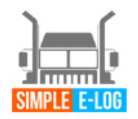

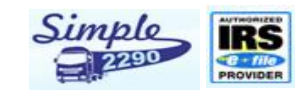

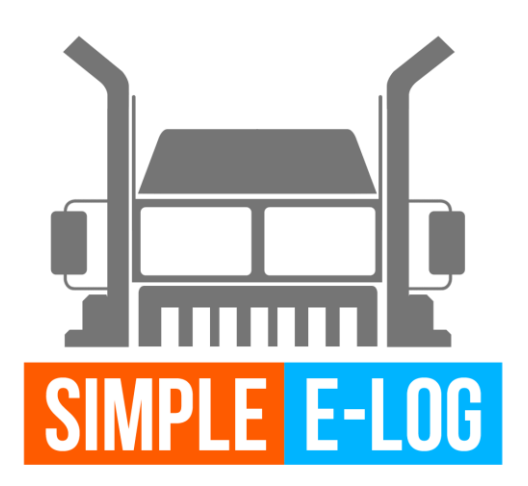

# SIMPLE E-LOG WEB USER MANUAL

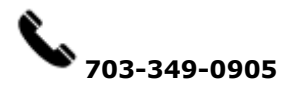

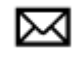

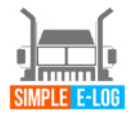

Simple

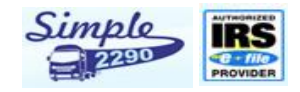

# **CONTENTS**

| <b>1. Registration</b>                 |
|----------------------------------------|
| <b>1.1 Login</b>                       |
| <b>2. Dashboard</b>                    |
| <b>3. Setting Details</b>              |
| <b>3.1 Edit Profile</b>                |
| <b>3.2 ELD Settings</b>                |
| <b>3.3 DVIR Accessories</b>            |
| <b>4. ELD</b>                          |
| <b>4.1 My ELD</b>                      |
| <b>4.2 My Accessories</b>              |
| <b>5. My Driver</b>                    |
| 5.1 Add Driver                         |
| <b>6 My Trips</b>                      |
| <b>6.1 My Fleet</b>                    |
| <b>6.2 My Loads</b>                    |
| <b>6.3. My Shipper</b>                 |
| <b>7. Reports</b>                      |
| <b>7.1 Driver Logs</b>                 |
| <b>7.2 Trip Sheets</b>                 |
| 7.3 Track VIN Location                 |
| 7.4 Event Latitude & Longitude Details |
| 7.5 DVIR – Report                      |

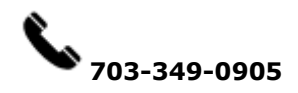

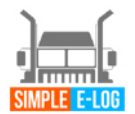

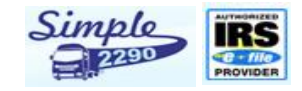

### **1. Registration**

- Type in <a href="http://www.simpleelog.com/">http://www.simpleelog.com/</a>
- On the top right click blue button "Register here"
- Enter the mandatory field needed for registration as seen below.

|                                                          |                          | <u> </u>                 |
|----------------------------------------------------------|--------------------------|--------------------------|
|                                                          | <b>\$</b> 703-349-0905   | ≤ support@simpleelog.com |
| SINPLE E-LOG<br>HOME OUR SERVICES PRICING FAQ CONTACT US | KNOWLEDGE CENTER - FMCSA |                          |
| Call us Now to know about our Early Bird Registrat       | tion offer!              | App Features Videos      |
| • Free filing of your 2290 for tax year 2017 with        |                          | Starting from S19/month  |
|                                                          |                          |                          |
| Registration                                             |                          |                          |

**CPAs / Resellers** 

Individuals / Companies

• Register as an Individuals or CPA's

| Company Details       |                    |                |   |
|-----------------------|--------------------|----------------|---|
| Company Name          | DOT Number         |                |   |
| Enter company name    | Enter DOT number   |                |   |
| Address•              | Country-           | State•         |   |
| Enter company address | Select             | ✓ Select State | ~ |
|                       |                    |                |   |
| City*                 | Zip Code•          |                |   |
| Enter city            | Enter Zipcode      |                |   |
| Mobile                | Phone              |                |   |
| Enter mobile number   | Enter phone number |                |   |

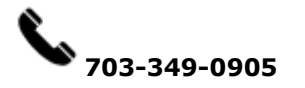

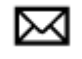

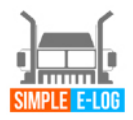

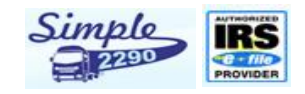

| Enter email address       Confirm your email address         Password•       Confirm Password•         Enter password       Confirm your password         No. of ELD       Confirm your password |
|----------------------------------------------------------------------------------------------------|
| Password•     Confirm Password•       Enter password     Confirm your password                                                                                                    |
| Enter password Confirm your password                                                                                                    |
| No. of ELD                                                                                                    |
|                                                                                                    |
| 0                                                                                                    |
| Make Model No of Trucks                                                                                                    |
| Make Model 0                                                                                                    |

- Fill out the form
- Type exactly same way verification code/captcha code(right hand side mix of alphabets and numbers)
- Agree on terms on condition
- Click on green option tab to "Create an account"

### **1.1 Login**

• Log in to account by using above given email address and password

| Log-in                |       | ×     |
|-----------------------|-------|-------|
| cv.vijay@triesten.com |       | 4     |
|                       |       | 04    |
| Forgot Password       | Close | Login |

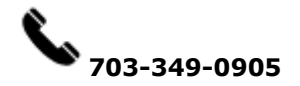

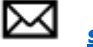

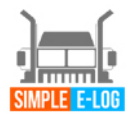

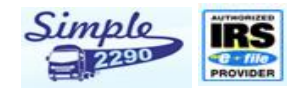

### 2. Dashboard

- In Dashboard page, it shows your Business name at top right and below on that shows your profile, Driver details, Driver Logs, ELDs and Trip Details.
- ELD dashboard has no of ELD's purchased, driver details and load details.
- Driver Log's chart display is available.

|                  |              |             |             |         | WELCOME! HINO MOTORS MEG USAJINC |
|------------------|--------------|-------------|-------------|---------|----------------------------------|
| Dashboard        | Dashboard    |             |             |         |                                  |
| O: Settings -    |              |             |             |         |                                  |
| Edit Profile     | My ELDs      | My Drivers  | My Loads    |         |                                  |
| ELD Settings     |              |             |             |         |                                  |
| DVIR Accessories | 4            | 11          | 14          |         |                                  |
| 🗞 ELDs 🗸         | View more O  | View more O | View more O |         |                                  |
| My ELDs          | Driveria Las |             |             |         |                                  |
| My Accessories   | Driver's Log | From Date   |             | To Date |                                  |
| 🖀 My Drivers     | Select       | From Date   |             | To Date | Show Log Chart                   |
| 🚚 My Trips 🗸     |              |             |             |         |                                  |
| My Fleets        |              |             |             |         |                                  |
| My Loads         |              |             |             |         |                                  |
| My Shippers      |              |             |             |         |                                  |
| Reports          |              |             |             |         |                                  |

### **3. Setting Details**

In setting details you can edit your business profile, ELD settings and DVIR Accessories list details.

### **3.1 Edit Profile**

• By clicking on edit profile option on the left-hand side company details can be edited (If needed).

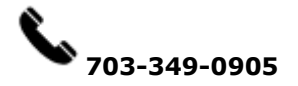

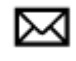

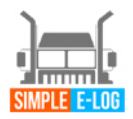

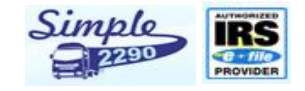

|                  |                         |            | WELCOME! HINO MOTORS MFG USA, INC |
|------------------|-------------------------|------------|-----------------------------------|
| & Dashboard      | Edit Form               |            |                                   |
| Settings         |                         |            |                                   |
| Edit Profile     | Company Details         |            |                                   |
| ELD Settings     | Company Name-           | DOT Number |                                   |
| DVIR Accessories | nino motors mig daquito | D0T533443  |                                   |
| FLDs -           | Address•                | Country-   | State•                            |
|                  | Interchange Dr.         | U.S.A      | <ul> <li>ILLINOIS</li> </ul>      |
| My ELDs          |                         |            |                                   |
| My Accessories   | City•                   | Zip Code•  |                                   |
| My Drivers       | Farmington Hills        | 48335      |                                   |
| My Trips 🗸       | Mobile                  | Phone      |                                   |
| My Fleets        | 9994856388              | 2484429077 |                                   |
| My Loads         | No. of ELD              |            |                                   |
| My Shippers      | 0                       |            |                                   |
| Reports          |                         |            |                                   |

• Truck details can be edited(added/deleted)

| 0                               |       |              |  |
|---------------------------------|-------|--------------|--|
| My Truck Details                |       |              |  |
| Make                            | Model | No of Trucks |  |
| 1                               | model | 1            |  |
| Account Details                 |       |              |  |
| Email∗<br>cv.vijay@triesten.com |       |              |  |
| Cancel Update                   |       |              |  |

Once the information is edited and you had ensured it's right hit on green option • "Update".

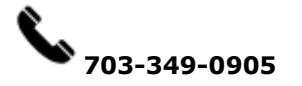

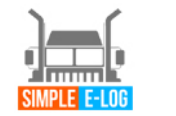

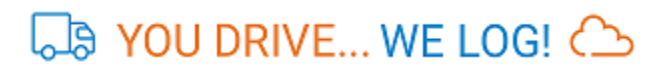

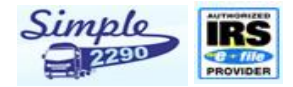

### **3.2 ELD Settings**

- In ELD Setting Menu, Vehicle duration can be tracked, enter in minutes the required time-frame you need to track it down
- Pre/post DVIR (Daily Vehicle Inspection Report) is a mandate.

| Company Settings                             | :                                  |
|----------------------------------------------|------------------------------------|
| Duration to track vehicle<br>(in minutes) :* | 🖉 Pre-Trip / Post-Trip (Mandatory) |
| 2.0<br>Update Cancel                         |                                    |

• Hit on the green option "Update" once the time is mentioned.

### **3.3 DVIR Accessories**

- In DVIR Accessories, shows you mandate truck accessories list (i.e. you can find 52 listed accessories details).
- Add needed accessories by clicking on +Add accessories options on the centre-right

| A         | rico | Liot  |
|-----------|------|-------|
| ACCESS    |      | I ISI |
| / 1000000 |      |       |
|           |      |       |
|           |      |       |

| Show 10 • entries             |              |          |    | Se | arch: |   |   |   |      |
|-------------------------------|--------------|----------|----|----|-------|---|---|---|------|
| Accessories Name              | Trailer Type |          | Ļţ | A  | ction |   |   |   | J†   |
| Other                         | Trailer      |          |    |    |       |   |   |   |      |
| Wheels and Rims               | Trailer      |          |    |    |       |   |   |   |      |
| Tires                         | Trailer      |          |    |    |       |   |   |   |      |
| Tarpaulin                     | Trailer      |          |    |    |       |   |   |   |      |
| Suspension System             | Trailer      |          |    |    |       |   |   |   |      |
| Roof                          | Trailer      |          |    |    |       |   |   |   |      |
| Reflectors/ Reflective Tape   | Trailer      |          |    |    |       |   |   |   |      |
| Lights - All                  | Trailer      |          |    |    |       |   |   |   |      |
| Landing Gear                  | Trailer      |          |    |    |       |   |   |   |      |
| Hitch                         | Trailer      |          |    |    |       |   |   |   |      |
| Showing 1 to 10 of 52 entries |              | Previous | 1  | 2  | 3     | 4 | 5 | 6 | Next |

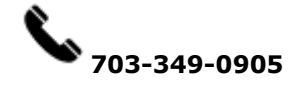

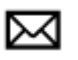

Add Accessories

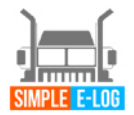

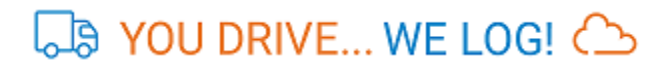

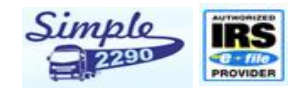

## **4. ELD**

In ELD, You can see purchased or you can buy ELD and Accessories details.

### 4.1 My ELD

- ELD purchased details are displayed.
- You can search you ELD status by clicking search and have to enter your reference no. or Invoice no.

| how 10 •    | entries                           |               |          |         |                | Search:          |        |
|-------------|-----------------------------------|---------------|----------|---------|----------------|------------------|--------|
| Date        | Reference Id $\downarrow\uparrow$ | Invoice No 🕸  | Plan ↓↑  | SSID ↓↑ | Amount (\$) ↓↑ | Payment Status 🔱 | Action |
| 09-Aug-2017 | 34855237                          | 1502253242813 | 1 Month  |         | 25.0           | Success          | 🗢 👇    |
| 08-Aug-2017 | 34849993                          | 1502225172953 | 1 Month  |         | 25.0           | Success          | 👁 숙    |
| 02-Aug-2017 | 34765004                          | 1501679544606 | 3 Months |         | 69.0           | Success          | 🗢 👈    |
| 02-Aug-2017 | 34764731                          | 1501677679006 | 1 Month  |         | 25.0           | Success          | ی 🔄    |

- You can also buy more ELD by clicking at top right Buy ELD button.
- Enter no of ELD's you want to buy, Coupon code (if any) and type of subscription plan.

| ELD Details     | Review Your Order | Shipping Details         | Payment<br>4             | Receipt 5                 |
|-----------------|-------------------|--------------------------|--------------------------|---------------------------|
| ELD Details     | :                 |                          |                          |                           |
| No. of ELD      | Cou               | ipon Code                | Plans                    |                           |
| Enter no. of EL | D                 | ter Coupon Code          | Select Plans             | •                         |
| ELD Subscr      | ription Plans     | onths                    | 6 Months                 | 1 Year                    |
| <u> </u>        | <u>^</u>          | <u> </u>                 | <u> </u>                 | <u> </u>                  |
| \$ 25.0         | \$                | <b>69.0</b> (\$23/month) | \$ 126.U <sub>(\$2</sub> | (1/month) <b>\$ 228</b> . |

### **4.2 My Accessories**

• Purchased accessories details can be viewed as shown below.

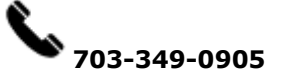

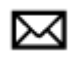

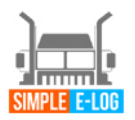

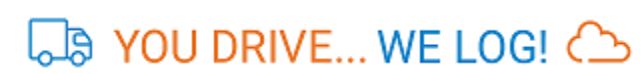

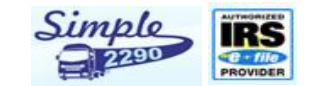

• You can search you accessories status by clicking search and have to enter your reference no. or Invoice no.

| Accesso           | ries Details    |               |          |                                                           |
|-------------------|-----------------|---------------|----------|-----------------------------------------------------------|
| Show 10 •         | entries         |               |          | Search:                                                   |
| Date              | Reference Id ↓↑ | Invoice No 🗍  | Plan ↓↑  | Accessories Name                                          |
| 09-Aug-2017       | 34855200        | 1502252923706 | 1 Month  | Data Card                                                 |
| 03-Aug-2017       | 34780219        | 1501765252509 | 1 Month  | Tablet Vehicle Mount and Cover - Standard or Large Tablet |
| 03-Aug-2017       | 34780219        | 1501765252509 | 1 Month  | Data Card                                                 |
| 03-Aug-2017       | 34780218        | 1501765251813 | 12 Month | Monthly Data Plan                                         |
| 02-Aug-2017       | 34765006        | 1501679545858 | 1 Month  | Data Card                                                 |
| 02-Aug-2017       | 34765005        | 1501679545434 | 12 Month | Monthly Data Plan                                         |
| 02-Aug-2017       | 34764741        | 1501677728990 | 1 Month  | Data Card                                                 |
| Showing 1 to 7 of | 7 entries       |               |          | Previous 1 N                                              |

### **5. My Driver**

In My Driver shows your driver details with Driver login ID, Driver name, Driver Email, Mobile No., License number, License expiry date, State of Issue, Status and action.

| Drive | r Login Id | Driver N | ame ↓†      | Driver  | Email 1               | t | Mobile Number \downarrow î | License N | umber ↓†  |
|-------|------------|----------|-------------|---------|-----------------------|---|----------------------------|-----------|-----------|
| ļ†    | Mobile Nu  | ımber ↓† | License Nur | nber ↓↑ | License Expiry Date 🌡 | t | State of Issue ↓↑          | Status ↓† | Action ↓↑ |
|       |            |          |             |         |                       |   |                            |           |           |

### **5.1 Add Driver**

In top right you can add multiple drivers in My Driver page.

Driver Details

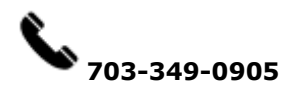

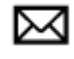

 $\mathbf{X}$ 

Add Driver

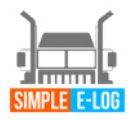

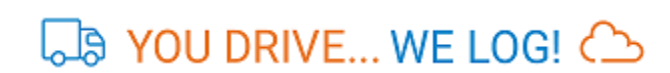

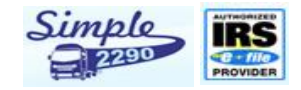

| Driver Form                                                         | i≣ Driver I            | _ist |
|---------------------------------------------------------------------|------------------------|------|
| Exemption Details ★<br>● No Exemption ● Exemption                   | Exemption Notes        |      |
| Category Details                                                    |                        |      |
| 🔲 Default 🔲 Personel Use 🔲 Yard Moves                               |                        |      |
| Driver Duty Limitation *                                            |                        |      |
| Select 🔻                                                            |                        |      |
| Duty Limitation can be update only before start driving through APP |                        |      |
| Driver Details                                                      |                        |      |
| Driver First Name •                                                 | Driver Last Name •     |      |
| Enter Driver Name                                                   | Enter Driver Last Name |      |
| Email •                                                             | Confirm Email •        |      |
| Enter Email                                                         | Enter Confirm Email    |      |
| Password •                                                          | Confirm Password •     |      |
| Enter Password                                                      | Enter Confirm Password |      |
| License Details                                                     | Contra of Louis        |      |
| License Number •                                                    |                        |      |
| Enter License Number                                                | Select ¥               |      |
| Expiration Date •                                                   |                        |      |
| Enter License Expiry Date                                           |                        |      |
| Cancel                                                              |                        |      |

- Lists of driver's added displayed as seen below
- You can search your driver details by clicking search.

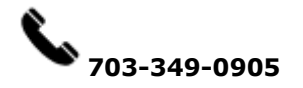

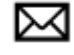

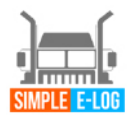

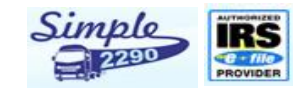

| D | Driver Details            |             |                               |                                    |                                     |   |  |  |  |
|---|---------------------------|-------------|-------------------------------|------------------------------------|-------------------------------------|---|--|--|--|
|   | Show 10 v entries Search: |             |                               |                                    |                                     |   |  |  |  |
|   | Driver Login Id           | Driver Name | Driver Email                  | Mobile Number $\downarrow\uparrow$ | License Number $\downarrow\uparrow$ |   |  |  |  |
|   | 28012                     | Sashi Kiran | mskiranrao@gmail.com          | 9566118328                         | 123456                              | 0 |  |  |  |
|   | 28011                     | Sara        | sara.perez@simpletruckeld.com | 8473549624                         | хххх                                | 1 |  |  |  |
|   | 28010                     | Cindu       | cinduja@triesten.com          | 2242585424                         | 1234567890                          | 1 |  |  |  |

### 6 My Trips

In My Trips you can see the details of fleet, Loads and Shippers details.

### **6.1 My Fleet**

• Fleet details such as VIN numbers, plate number and truck number can be added

| Fleet Details               |                       |                       |                    |     |              |        | Add Fle | et   |
|-----------------------------|-----------------------|-----------------------|--------------------|-----|--------------|--------|---------|------|
| Show 10 v entries           |                       |                       |                    |     | Search       | h:     |         |      |
| Registered Date             | VIN                   | $\downarrow \uparrow$ | Plate Number       | .↓↑ | Truck Number | ↓↑     | Action  | ↓†   |
| 23-Feb-2017                 | 123333333333333333333 |                       | 311111111111111111 |     | 1212         |        | ľ       | ۱.   |
| Showing 1 to 1 of 1 entries |                       |                       |                    |     |              | Previo | ous 1   | Next |

• You can add multiple fleet by clicking at top right in My Fleet page.

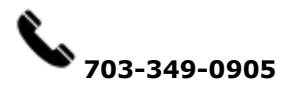

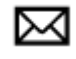

| S YOU DRIVE       | WE LOG! 🛆               | Simple |
|-------------------|-------------------------|--------|
| Add Fleet Details |                         | ×      |
| VIN :*            | Plate Number :*         |        |
| Enter VIN         | Enter Vehicle Plate Nun | nber   |

## 6.2 My Loads

Load / Trip Sheets

• My Load shows your trip details such as Trip number, Date, Load type, Source, Destination, Vehicle type and actions ( In action tab you can print, edit and delete your trip sheet).

Save

|                          | <b>D</b> 14 |                        |              |                  |                |         |
|--------------------------|-------------|------------------------|--------------|------------------|----------------|---------|
| Load / Trip No 🗍         | Date 4      | Load Type              | Source 1     | Destination 4    | Vehicle Type 1 | Actions |
| 2801                     | 31-Jan-2017 | LTL (Loose Truck Load) | KENTUCKY     | KANSAS           | Single         | C 🖨 🖻   |
| 28011                    | 15-Aug-2017 | TL (Truck Load)        | DELAWARE     | DIST of COL      | Single         | C 🔒 🖻   |
| 2807                     | 22-Jun-2017 | TL (Truck Load)        | GEORGIA      | оню              | Single         | 🖉 🖨 🗇   |
| 28012                    | 15-Aug-2017 | LTL (Loose Truck Load) | FLORIDA      | FLORIDA          | Single         | 🖉 🖨 🛍   |
| 2806                     | 23-Jun-2017 | TL (Truck Load)        | NEW YORK     | BRITISH COLUMBIA | Single         | 🖉 🖨 🛍   |
| 28013                    | 15-Aug-2017 | LTL (Loose Truck Load) | FLORIDA      | GEORGIA          | Single         | C 🖨 🖻   |
| 28014                    | 18-Aug-2017 | TL (Truck Load)        | ILLINOIS     | ILLINOIS         | Single         | C 🖨 🖻   |
| 2804                     | 20-Jun-2017 | TL (Truck Load)        | NORTH DAKOTA | NEW MEXICO       | Single         | C 🖨 🖻   |
| 2803                     | 21-Jun-2017 | LTL (Loose Truck Load) | NEW YORK     | KANSAS           | Combined       | C 🖨 🖻   |
| 2808                     | 14-Nov-2017 | TL (Truck Load)        | ILLINOIS     | MARYLAND         | Single         | C 🔒 🕯   |
| Showing 1 to 10 of 14 er | ntries      |                        |              | Pro              | evious 1 2 No  | ext     |

#### Showing 1 to 10 of 14 entries

 Add load sheet details like origin, destination, select drive name, vehicle type, load type and trailer number.

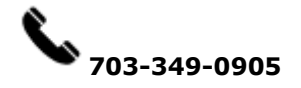

O Add Load Sheet

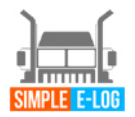

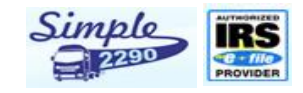

### Add Load Sheets

| Load Sheet Details |   |   |                |   |                                                                       |
|--------------------|---|---|----------------|---|-----------------------------------------------------------------------|
| Load / Trip No     |   |   | Date *         |   | Load Type *                                                           |
| 28015              |   |   | 08-24-2017     |   | TL (Truck Load)                                                       |
| Origin *           |   |   | Destination *  |   |                                                                       |
| KANSAS             |   | ۳ | ILLINOIS       | • |                                                                       |
| Add drivers *      |   |   | Vehicle Type * |   | Trailer Number *                                                      |
| Select             | ٣ | + | Single         | • | 123456                                                                |
|                    |   |   |                |   | Enter one or more trailer number comma separated.<br>(Ex: 00407, 701) |
| Drivers            |   |   |                |   |                                                                       |
| Sri 🗙              |   |   |                |   | ➡ Add Consignment                                                     |

• Click Add Consignment to enter consignment information, add shipper information, consignee information and saved.

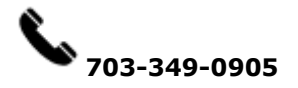

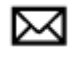

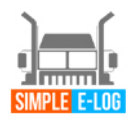

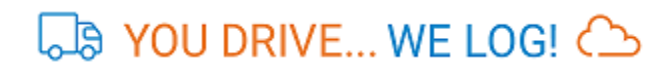

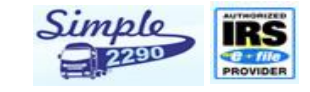

| Add Consignment      |                  | ×                  |
|----------------------|------------------|--------------------|
| Shipper Info:        |                  |                    |
| Shipper *            | Address : *      | Zip Code :*        |
| Select 🔻             | Enter Address    | Enter Zip Code     |
| City :*              | State :*         |                    |
| Enter City           | Enter State      |                    |
| Consignment Info:    |                  |                    |
| Bill Of Lading No :* | Date :*          | Description :*     |
| Enter Lading No      | Enter Date       | Enter Description  |
| <b>T</b>             |                  |                    |
| Type :*              | Quantity :*      | Weight (in LBS): * |
| Enter Type           | Enter Quantity   | Enter Weight       |
| Delivery Notes :*    | P.O Number :*    |                    |
| Enter Delivery Notes | Enter P.O Number |                    |
|                      | 1                |                    |
| Consignee Info:      |                  |                    |
| Consignee :*         | Address :*       | Zip Code: *        |
| Enter Name           | Enter Address    | Enter Zip          |
|                      |                  |                    |
| City:*               | State :*         |                    |
| Enter City           | ILLINOIS         | v                  |

### 6.3. My Shipper

- My shipper menu shows the shipper information with details like shipper name, City, State, Zip Code and Action (In action tab you can print, edit and delete your shipper details)
- Add Shipper information like shipper name, address, zip code, city, select state and saved.
- Shipper details can be viewed as seen below.

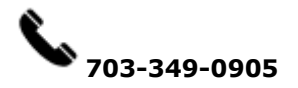

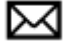

Save

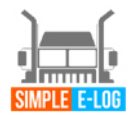

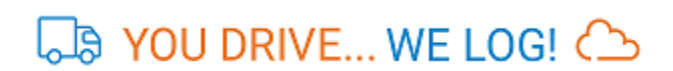

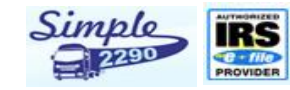

Add Shipper

 $\times$ 

### Shipper Details

| Show 10 • entries           |                 |          | Search:     |                |
|-----------------------------|-----------------|----------|-------------|----------------|
| Shipper Name                | City ↓↑         | State ↓↑ | Zip Code ↓↑ | Action         |
| SA Ship                     | CA              | ALASKA   | 345         | <b>e</b> 🖻     |
| Washington kiean            | daughter cuckoo | FLORIDA  | 22369       | <b>a</b>       |
| Sara                        | Schaumburg      | ILLINOIS | 60008       | <b>a</b>       |
| Showing 1 to 3 of 3 entries |                 |          | P           | revious 1 Next |

# Add Shipper Details..

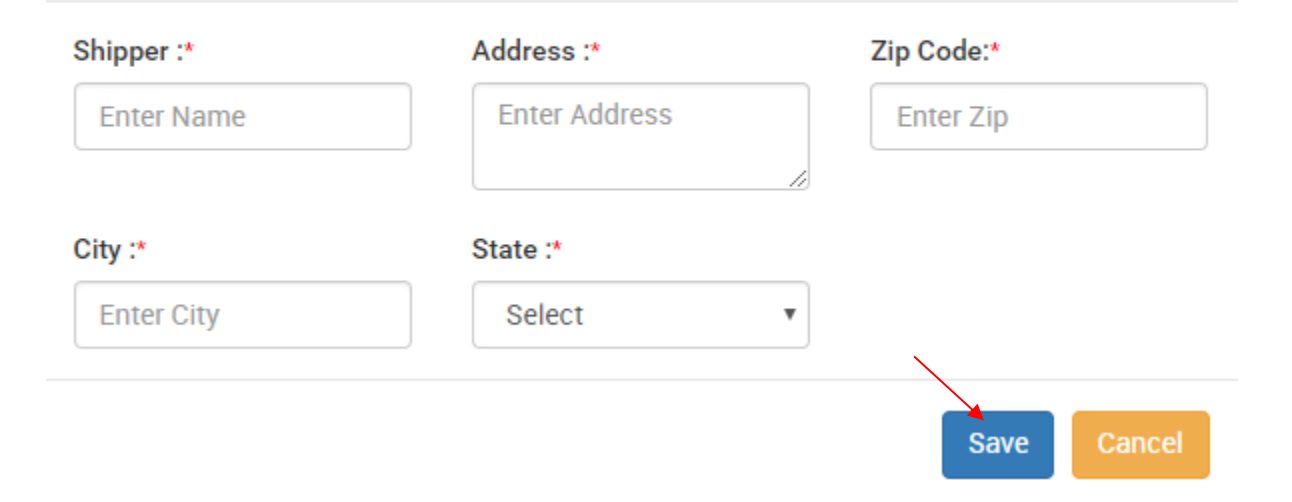

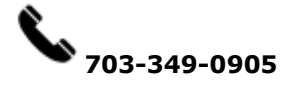

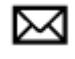

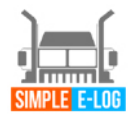

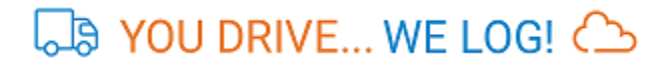

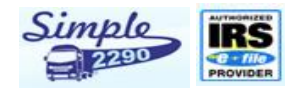

### 7. Reports

In the report's menu you can able to see your Driver logs, trip sheets details, Track VIN Location, Lat-long details, DVIR reports.

### Reports

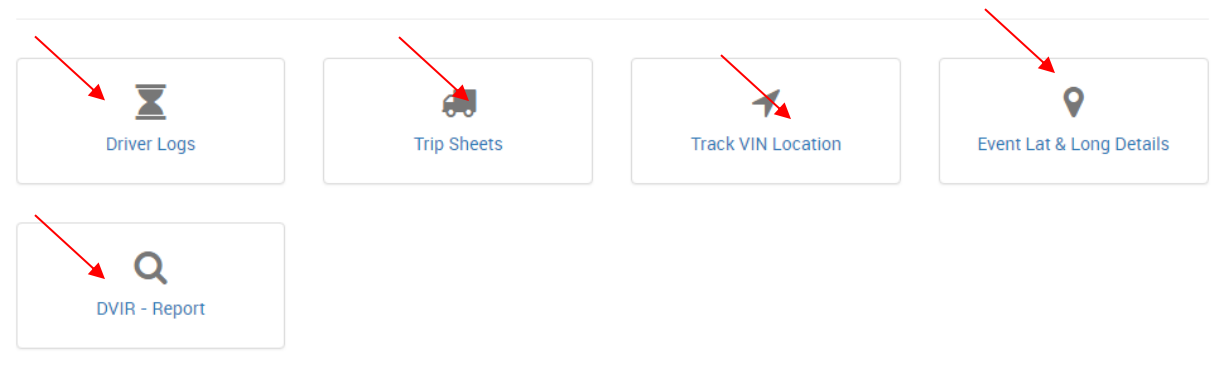

### 7.1 Driver Logs

- By Clicking Driver Logs, You can able see to your driver logs by selecting your driver name, type of view (List view & Chart View), Date and submit.
- Shows the logs with details like Date & Time, VIN, ELD SSID, Location, Odometer, Event type, Origin and Day log.

### **Driver Duty Logs**

|                         |                   |                    | ×                             |            |           |
|-------------------------|-------------------|--------------------|-------------------------------|------------|-----------|
| Neal Katz 🔹             | List View 🔻       | 08/17/2017         | Subinit                       |            |           |
|                         |                   |                    |                               |            |           |
| Show 10 • entries       |                   |                    |                               | Search:    |           |
| Date & Time ↓↑          | VIN IT            | SSID 11            | Location 11                   | Odometer 1 | Eng Hours |
| 2017-08-17 00:00:00     | 2NP2HM7X6JM476763 | IOSIX ELD: 2456097 | 02 mi W F 02 mi W FL Odessa   | 1607.55    | 72.75     |
| 2017-08-17 12:45:16 659 | 2NP2HM7X6JM476763 | IOSIX ELD: 2456097 | 00 mi N F., 00 mi N FL Elfers | 1613.51    | 73.75     |

## 7.2 Trip Sheets

- By Clicking Trip sheets, trip details such as Trip number, Date, Load type, Source, Destination, Vehicle type and actions (In action tab you can print, edit and delete your trip sheet).
- You can also download your trip sheet in PDF and Excel by click at top right download button.

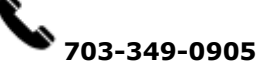

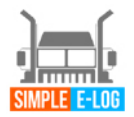

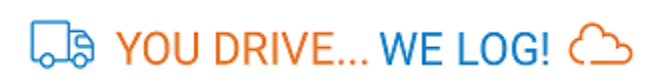

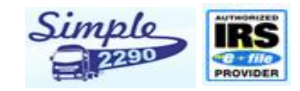

### Load / Trip Sheets

| Show 10 v entries Search: |                |                        |                             |                  |              |         |  |  |  |  |
|---------------------------|----------------|------------------------|-----------------------------|------------------|--------------|---------|--|--|--|--|
| Load Date 1               | Load / Trip No | Load Type ↓↑           | Source 1                    | Destination 1    | Vehicle Type | Actions |  |  |  |  |
| 31-Jan-2017               | 2801           | LTL (Loose Truck Load) | KENTUCKY                    | KANSAS           | Single       | 8       |  |  |  |  |
| 15-Aug-2017               | 28011          | TL (Truck Load)        | k Load) DELAWARE DIST of CC |                  | Single       | Ð       |  |  |  |  |
| 22-Jun-2017               | 2807           | TL (Truck Load)        | GEORGIA                     | оню              | Single       | Ð       |  |  |  |  |
| 15-Aug-2017               | 28012          | LTL (Loose Truck Load) | FLORIDA                     | FLORIDA          | Single       | 8       |  |  |  |  |
| 23-Jun-2017               | 2806           | TL (Truck Load)        | NEW YORK                    | BRITISH COLUMBIA | Single       | Ð       |  |  |  |  |
| 5-Aug-2017                | 28013          | LTL (Loose Truck Load) | FLORIDA                     | GEORGIA          | Single       | Ð       |  |  |  |  |
| 18-Aug-2017               | 28014          | TL (Truck Load)        | ILLINOIS                    | ILLINOIS         | Single       | 8       |  |  |  |  |
| 20-Jun-2017               | 2804           | TL (Truck Load)        | NORTH DAKOTA                | NEW MEXICO       | Single       | •       |  |  |  |  |
| 21-Jun-2017               | 2803           | LTL (Loose Truck Load) | NEW YORK                    | KANSAS           | Combined     | Ð       |  |  |  |  |
| 4-Nov-2017                | 2808           | TL (Truck Load)        | ILLINOIS                    | MARYLAND         | Single       | ₽       |  |  |  |  |
| nowing 1 to 10 of         | Previous 1     | 2 Ne                   |                             |                  |              |         |  |  |  |  |

# 7.3 Track VIN Location

• Here you can track your VIN location and it status.

|                                         |         | CSA K   | Vehicle Lo              | HINO MOTORS MFG USA,INC PLOG OUT |            |             |                     |                              |
|-----------------------------------------|---------|---------|-------------------------|----------------------------------|------------|-------------|---------------------|------------------------------|
| Vehicle Loca                            | ation i | n Go    | Date & Time             | Driver Name                      | Latitude   | Longitude   | Vehicle<br>Location |                              |
| -12333333333333333333333333333333333333 | View    | Ma      | Aug-05-2017<br>14:47:42 | Triesten driver                  | 42.0593327 | -88.0306531 | 4728 Arbor<br>Dr,   |                              |
| 5FNYF4H64EB037093                       | ۲       | TISH    | Aug-05-2017<br>14:49:42 | Triesten driver                  | 42.023478  | -88.031876  | 243<br>Martingale   | NEWFOUNDLAND<br>AND LABRADOP |
| 0                                       |         | 2.4     | Aug-05-2017<br>14:51:59 | Triesten driver                  | 41.9809562 | -88.024844  | 851<br>Expressway   |                              |
| E2DC24EE976097                          | ۲       | 3       | Aug-05-2017<br>14:54:15 | Triesten driver                  | 41.944555  | -88.0334045 | 940 IL-53,<br>Itas  |                              |
| -F2RG3455676967                         |         |         | Aug-05-2017<br>14:54:16 | Triesten driver                  | 41.944555  | -88.0334045 | 940 IL-53,<br>Itas  | NOVA SCOTIA                  |
|                                         |         |         | Aug-05-2017<br>14:56:16 | Triesten driver                  | 41.9086443 | -88.0358501 | Sidney Ave,<br>Lom  |                              |
|                                         |         | San Fra | Aug-05-2017<br>14:58:16 | Triesten driver                  | 41.8772744 | -88.0330988 | Veterans<br>Memori  |                              |

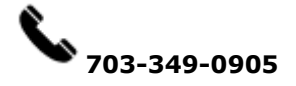

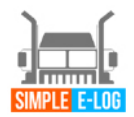

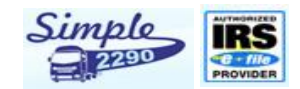

## 7.4 Event Latitude & Longitude Details

### Event Logs - Google Map

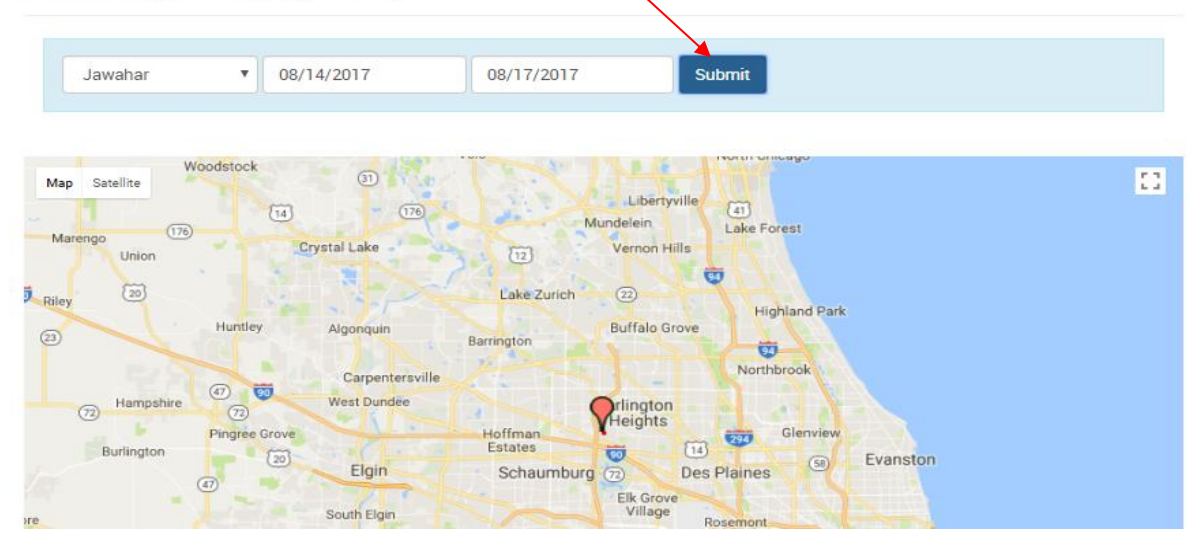

### 7.5 DVIR – Report

• In DVIR-Report you can able to see your DVIR report status like Submitted date, Odometer reading, Vehicle location, type of trip (Pre/Post), Remark, Trailer, Selected Accessories names, Defect Status and Action (In action tab you can print, edit and delete your trip sheet).

### **DVIR Report**

| 311111111111111 | DVIR | • | 08/15/2017 | 08/16/2017 | Submit |
|-----------------|------|---|------------|------------|--------|

Download: 🔎 🖹

| Submitted Date          | Odometer<br>Reading | Vehicle<br>Location | Trip<br>Type | Remarks | Trailer<br>Number | Accessories<br>Name | Defect<br>Status | Action |
|-------------------------|---------------------|---------------------|--------------|---------|-------------------|---------------------|------------------|--------|
| 15-Aug-2017<br>12:00:00 | 0                   | NA                  | pre-trip     | 4557    | 1234              | Belts and Hose      | Defect           | •      |
| 15-Aug-2017<br>11:59:59 | 0                   | NA                  | post-trip    | test    | test              |                     | None             | •      |

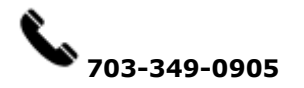

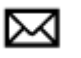